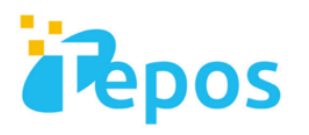

# Teposセキュリティ インストールマニュアル 【Windows版】

株式会社ALL Rise Group

提供元:ウェブルート株式会社

## インストールマニュアル【Android版】

## http://anywhere.webrootcloudav.com/zerol/wsainstall.exe

① 上記URLにアクセスすると自動的に製品のダウンロードが始まります。

② ダウンロードが完了すると、デスクトップにソフトウェアのイン

ストーラアイコンが表示されるので、ダブルクリックして起動します。

### Internet Explorer の場合:

#### Chromo の 提合 ·

スキャンをキャンセル 🔀

| anywhere.webrootcloudav.com?から wsainstall.exe (821 KB) を実行または保存しますが 案行(B) 保存(S) マ キャンセル(G) × |  |  |     |  |              |   |            |    |          |
|----------------------------------------------------------------------------------------------|--|--|-----|--|--------------|---|------------|----|----------|
| <b>@</b>                                                                                     |  |  | ) 🗉 |  | $\mathbf{G}$ | N | $\bigcirc$ | XI | <b>I</b> |

| wsainstall.exe | · |  |  |  |  |  |
|----------------|---|--|--|--|--|--|
| 🥹 💽 S          |   |  |  |  |  |  |

③言語選択画面で「日本語」を選択し、「Select | をクリックすると言語 パックのダウンロードが始まります。

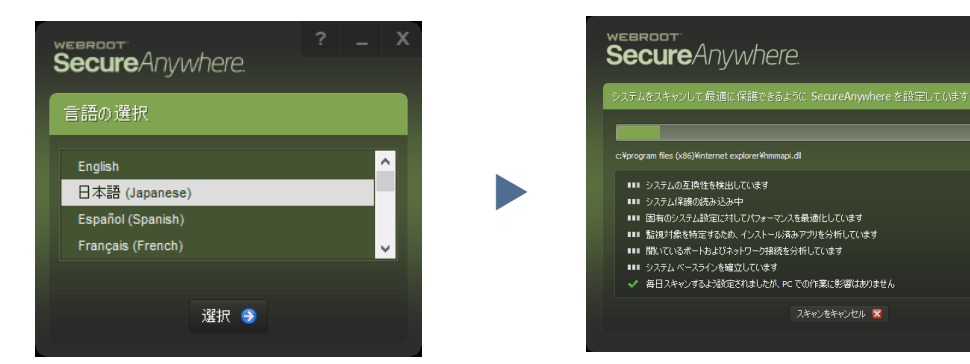

④キーコード入力画面が表示されたらキーコードを入力し、

「同意してインストール」をクリックするとインストールが始まります。

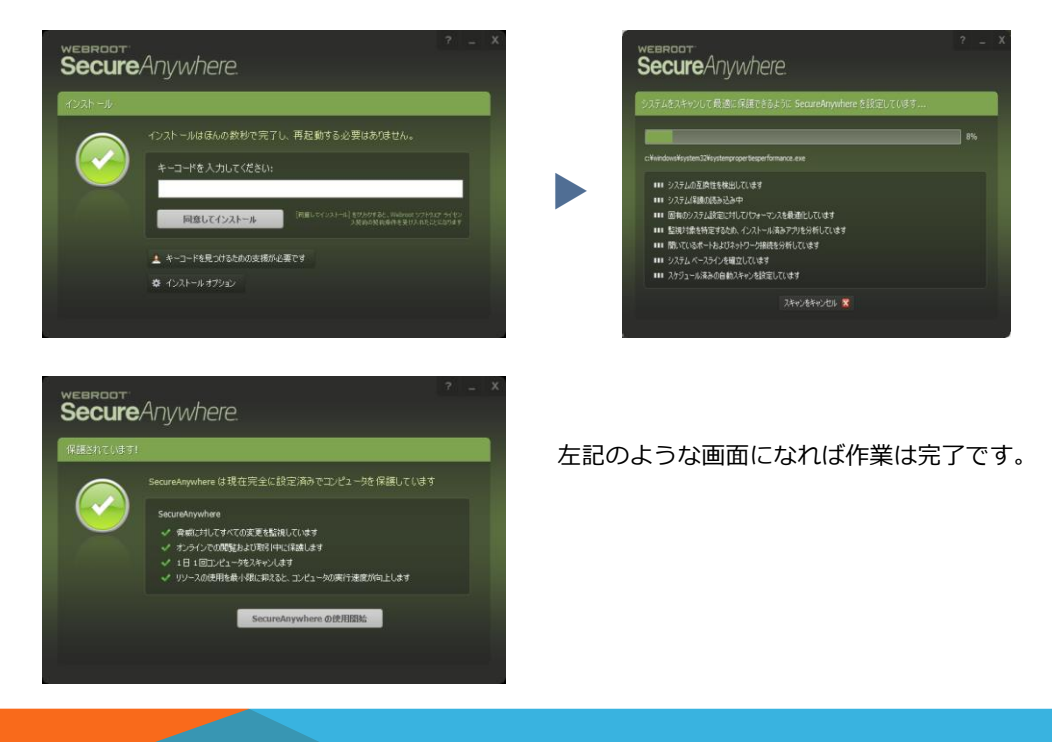